Microsoft Forms版「学校楽しぃーと」の活用方法(R4.7.21訂正版)

県総合教育センター教育相談課

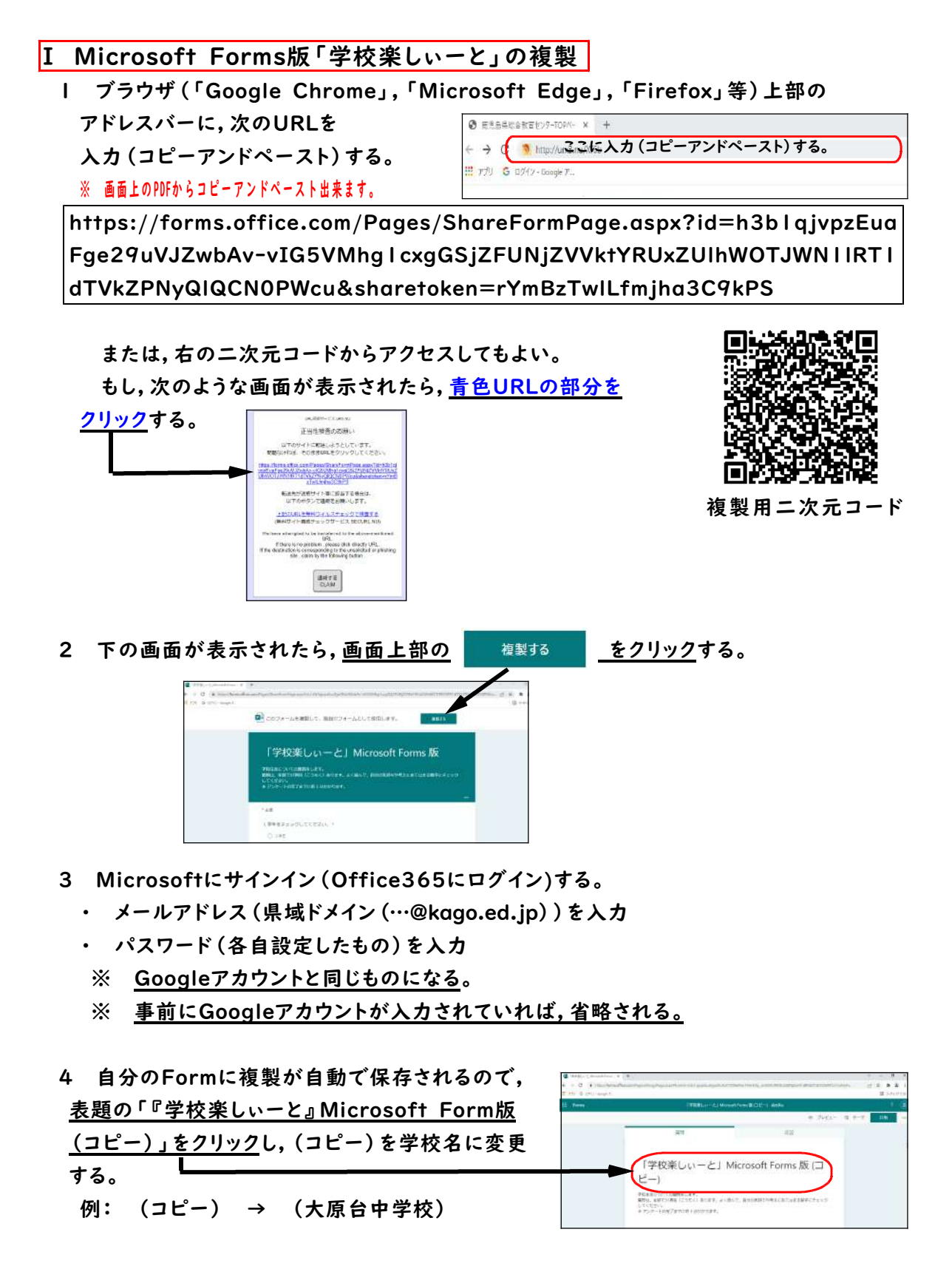

## Ⅱ 児童生徒への配信 ※ 前ページから引き続き作業する場合は,3へ

- I Office365にログイン(前ページ3を参照)し,画面左上 <sup>IIII</sup> Office 365</sup> の IIII を クリックし、 アプリ内の 「■ Forms」をクリックする。
- 2 保存されている「『学校楽しぃーと』Microsoft Form版(学校名)」をクリックする。
- - ※ 事前に学校または学級単位で所属組織として登録していれば、「回自分の所属組織 内のユーザーのみが回答可能」でもよい。
- 4 3に引き続き、その下にある をクリックし、URLをコピーして、児童生徒へ知らせる。 必要に応じて、「□URLを短縮」にチェックを入れ、短縮されたURLを知らせてもよい。 また、 をクリックし、二次元コードをダウンロード(またはコピー)して、児童生徒がタ ブレット等でスキャンしてアクセスできるようにしてもよい。

## Ⅲ 「学校楽しぃーと」の集計

集計を始める前に、これまでと同様に「『学校楽しぃーと』入力シート」(Excel)を使用しますので、県総合教育センターHPから、ダウンロードしてください。

(http://www.edu.pref.kagoshima.jp/curriculum/seisi/newhikakuyou/top.html)

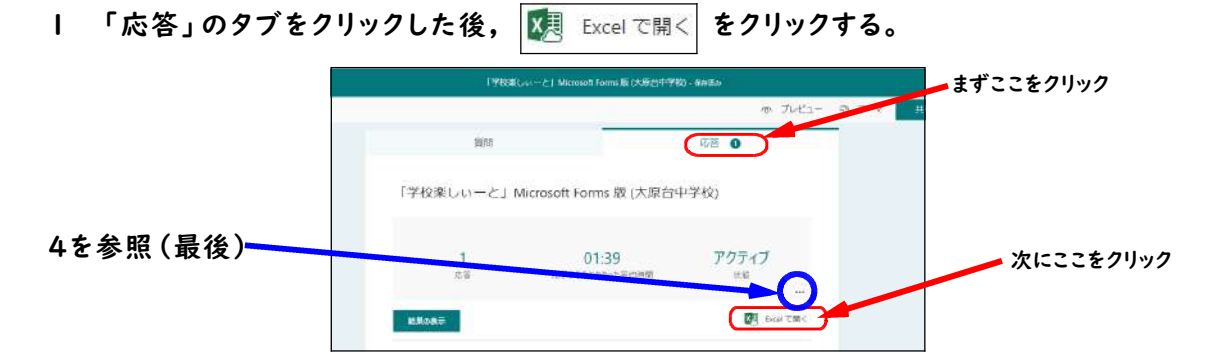

- 2 開いたExcelのH2セル(H列2行目)からAJ〇〇セル(AJ列〇〇行目,※〇〇は入力人数)のデータをコピーし、「『学校楽しぃーと』入力シート」(Excel)の「I回目直接入力」シート(または「2回目直接入力」シート、「3回目直接入力」シート)に貼り付ける。
  - ※「開いたExcel」データは、Office365内の「Excel」及び「OneDrive」内に自動で 保存されている。必要に応じて、編集及びダウンロードすることができる。
- 3 「『学校楽しぃーと』入力シート」(Excel)の「個票」,「学級票」を印刷(またはPDFに) して,活用する。
- 4 最後に、1の「応答」タブ画面の 図 Excelで聞く の上にある \*\*\* をクリックし、「すべての回答を削除」することで、次回も同様に「『学校楽しぃーと』Microsoft Form版(学 校名)」使用することができる。